OThe .NET Framework 2.0以上の入手&インストール方法

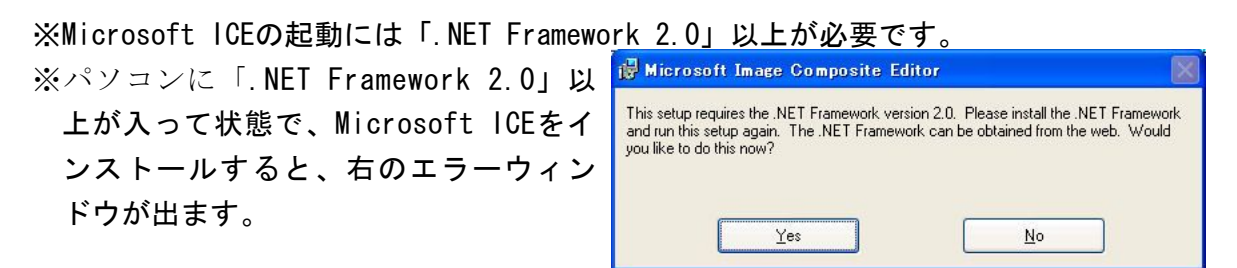

※英語版は、[Yes]ボタンをクリックしても、ダウンロードしません。★注意★ ※「.NET Framework」は、一度インストールするだけでOKです。

1. Internet Explorer(IE)を起動し、インターネットにつなげる。

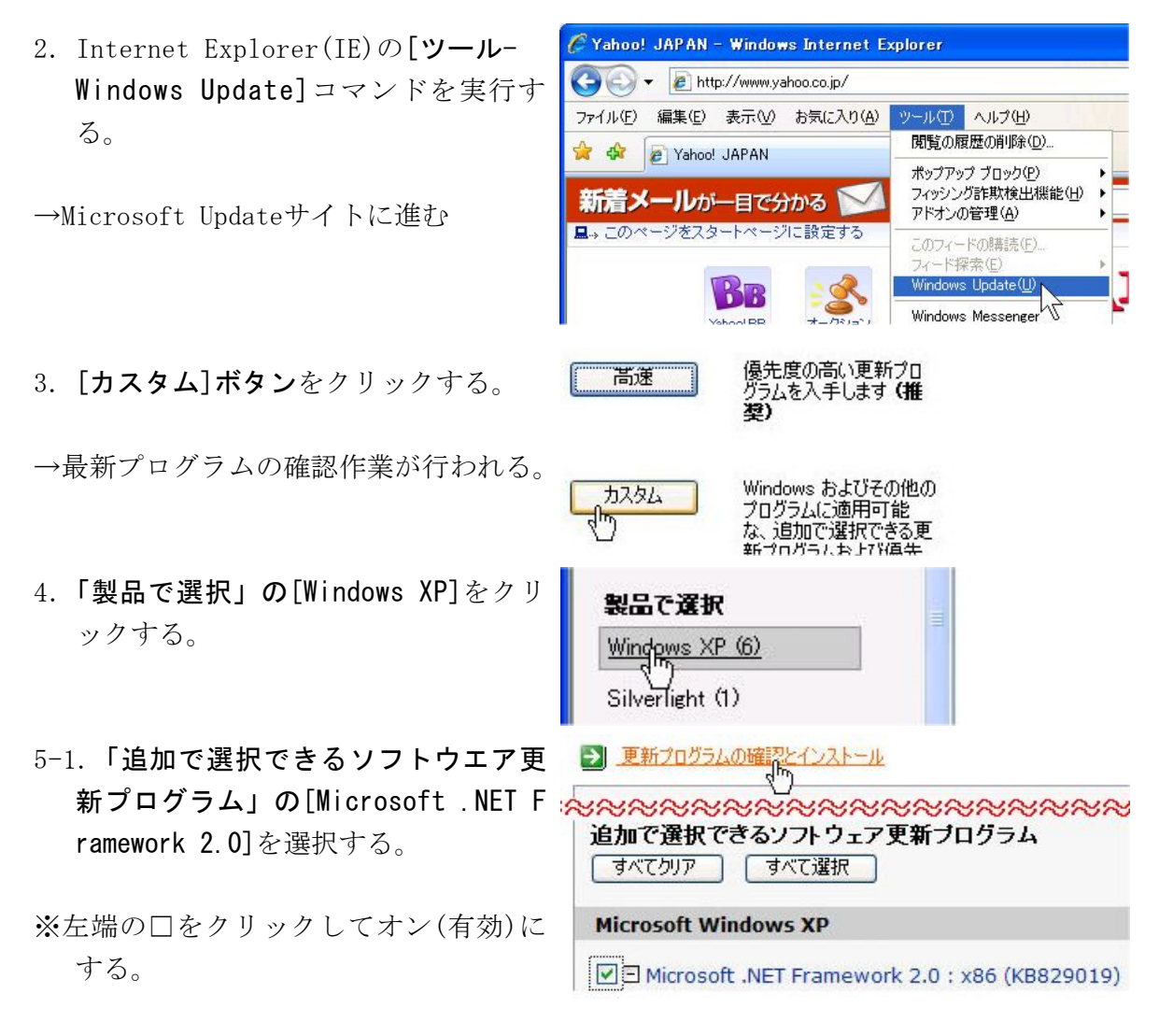

5-2. 「更新プログラムの確認とインストール」をクリックする。

- 6. [更新プログラムのインストール]ボ タンをクリックする。
- →更新プログラム(. NET Framework 2.0) のダウンロードとインストールが始 まる。(終わるまで待つ)

| 更新プロクラムのインストール                                               | ダウンロードサイズ (合計): 24.3 ME<br>推定接続速度: <1 分                                |  |
|--------------------------------------------------------------|------------------------------------------------------------------------|--|
| 優先度の高い更新プログラムオ<br>優先度の高い更新プログラムオ                             | <b>ララム</b><br>が選択されていません。                                              |  |
| 追加で選択できるソフト!                                                 | ウェア更新ブログラム                                                             |  |
| Microsoft Windows XP                                         | Microsoft Windows XP                                                   |  |
| ✓□ Microsoft .NET Fran<br>ダウンロード サイズ: 2<br>.NET Framework 2. | nework 2.0 : x86 (KB829019)<br>4.3 MB , < 1 分<br>0 では、キャッシュ性能の向上、 Clid |  |
|                                                              | マンストールを実行中です。                                                          |  |
|                                                              |                                                                        |  |
| Microsoft NET Framework 20 : x86 (KB829019) &                | ダウンロード中 (運転プログラム 1 個中 1 個)                                             |  |

インストールが終わったら、ICEのインストールができるようになります。